1.學校首頁→SSO 登入→辦公室自動化系統→公務信箱啟用/同步

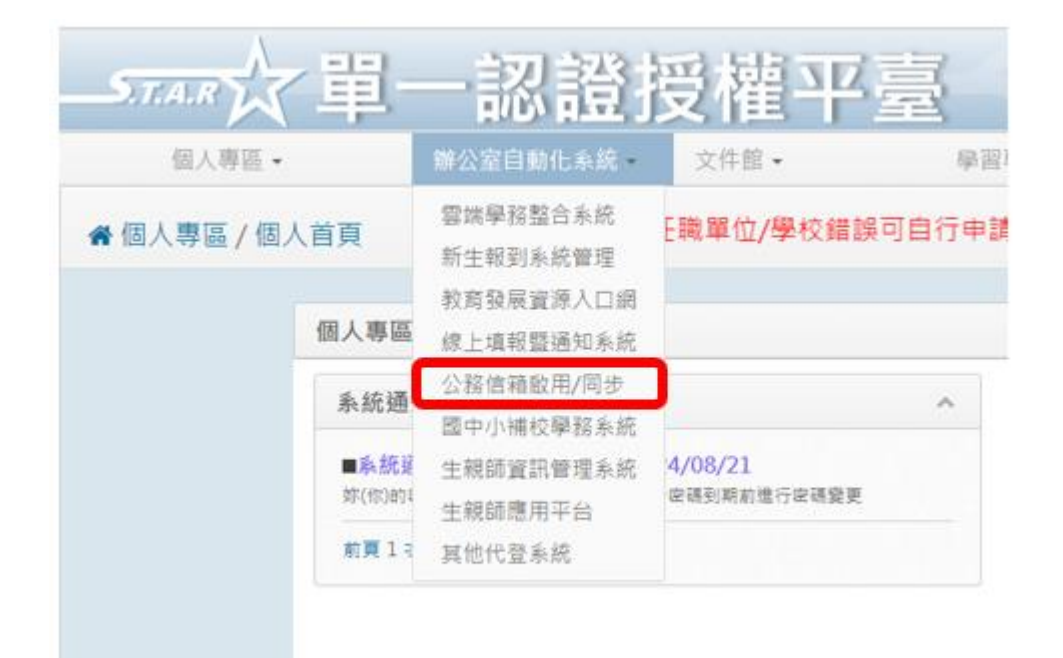

2.

|                                                                | Gmail教育公務信箱 | 额用      |            |             |       |
|----------------------------------------------------------------|-------------|---------|------------|-------------|-------|
|                                                                | 吏用您的公務信箱。   |         |            |             |       |
| <ul> <li>本功能可啟用Gmail公務信箱或同步公務信箱<br/>按鈕以啟用信箱或同步信箱密碼。</li> </ul> | 密碼,您的公務信箱為  | XX @ms. | tyc.edu.tw | ,請點選「啟用信箱或同 | ]步密碼」 |
|                                                                | 「飲用債箱或同步座る  | 5       | 1.記信       | 主此信箱帳號      | Ì     |
| _                                                              |             |         |            |             |       |
| 2                                                              | 2.按下此按鈕     | Ŧ       |            |             |       |

3.進入 https://reurl.cc/2YVMNm (務必把所有帳號先登出)

4.登入步驟2的信箱帳號

5. 輸入(用單一認證 SSO(輸成績)的)密碼

6.在同一帳號底下開啟評量網址

https://forms.gle/9nBPTup3stGtBG8X7